## 進入台灣大學線上繳費系統 http://mis.cc.ntu.edu.tw/fee/

| 如以下頁面                                                                        |        |              |  |  |  |  |  |
|------------------------------------------------------------------------------|--------|--------------|--|--|--|--|--|
|                                                                              |        |              |  |  |  |  |  |
|                                                                              |        |              |  |  |  |  |  |
|                                                                              | 🩋 登入   | ×            |  |  |  |  |  |
|                                                                              |        |              |  |  |  |  |  |
| 台灣大學線上繳費系統                                                                   |        |              |  |  |  |  |  |
|                                                                              | 收費帳戶名稱 | 961669統計教學中心 |  |  |  |  |  |
|                                                                              | 繳費ID   |              |  |  |  |  |  |
|                                                                              |        | 査詢繳費單 重新設定   |  |  |  |  |  |
| <ul> <li>系統功能:線上列印台大各單位託收繳費單及查詢繳費狀態</li> <li>系統設計:計資中心 資料來源:全校各單位</li> </ul> |        |              |  |  |  |  |  |

收費帳戶名稱:請選擇「961669 統計教學中心」 繳費 ID:請輸入您的身分證號碼

點選「查詢繳費單」,進入以下頁面

| A style="text-align: center;">                                  |                 |             |  |  |  |  |  |  |
|-----------------------------------------------------------------|-----------------|-------------|--|--|--|--|--|--|
| 🥖 台灣大學統計教學中心 2012 S <i> ( 遵                                </i> | <i> 繳</i> 費查詢   |             |  |  |  |  |  |  |
| 檔案(F) 編輯(E) 檢視(V) 我的最愛(A)                                       | 工具(T) 說明(H)     |             |  |  |  |  |  |  |
| 張仲凱您好:<br>您的繳費單如下                                               |                 |             |  |  |  |  |  |  |
| 託收日期 收費項目                                                       | 繳款人 繳款帳號        | 金額繳費狀態      |  |  |  |  |  |  |
| 1010831 國立臺灣大學活動報名                                              | 張仲凱 96166900000 | 25 200 尚未繳納 |  |  |  |  |  |  |
| $\wedge$                                                        |                 |             |  |  |  |  |  |  |
| 再點選「繳款帳號」下方的數字串                                                 |                 |             |  |  |  |  |  |  |

即可進入以下頁面

| 16690000025 |  |  |  |  |
|-------------|--|--|--|--|
|             |  |  |  |  |
|             |  |  |  |  |

國 立 台 灣 大 學 國立臺灣大學活動報名繳費明細

| 繳款ID |                                          |
|------|------------------------------------------|
| 繳款人  | 張仲凱                                      |
| 繳款帳號 | 9616690000025                            |
| 應繳金額 | 200                                      |
| 繳費情形 | 未銷帳                                      |
| 說明   | 1.銀行臨櫃繳款請按列印鈕列印繳費單<br>2.ATM轉帳請參考以下網頁轉帳說明 |
| 備註   | 活動編號:2012C100_01<br>場次編號:3               |
|      | 此鈕列印繳費單                                  |

● <u>欲使用 ATM 轉帳繳費者,請依以下步驟操作:</u>

請選擇設有「跨行轉帳」字樣之自動提款機→插入金融卡並鍵入識別密碼→選 按「轉帳」功能鍵→輸入銀行代碼:008(華南銀行)

→輸入「繳款帳號」:(9616690000025)→輸入「轉帳金額→確定資料無誤, 請按「確認」鍵,即完成轉帳手續→取出交易明細表,核對交易金額無誤後, 請保留交易明細表備查。

此轉帳帳號為您專屬帳號,勿借其他繳款人使用。請依繳費單上金額轉帳,跨 行轉帳手續費15元將自轉出帳號中自動扣除。

(2)繳費期間於銀行營業時間外(09:00-15:30外)辦理轉帳繳費時,若金融機構自動櫃員機(ATM)出現「次營業日入帳」之訊息,請仍選擇同意並完成轉帳繳費作業

● 要到華南銀行臨櫃繳費者:

請點選「此紐列印繳費單」,即會產生正式繳費單的頁面,確認資料正確無誤後,列印此繳費單繳費即可。

| _                         |                                                         | ×  |
|---------------------------|---------------------------------------------------------|----|
| $\left(\leftarrow\right)$ | 🛞 🍘 http://mis.cc.ntu.edu.tw/fee/ppem.asp 🖉 🖓 🖒 😒       |    |
| 2 台                       | ■大學統計教學中心 2012 S 🧭 總費查詞 🥙 ntu-edutw ×                   |    |
| 檔案(                       | ) 編輯 移至(G) 我的最爱(A) 說明(H)                                |    |
| 8                         | 🛅 🔄 🛖 😓 1 /1   18 🖑 🦞 🕲 💿 133% - 約 短行 - 🥢 第第 - 🔡 137% - |    |
| <b>B</b>                  |                                                         | 1- |
|                           |                                                         |    |
| 166                       | 國立臺灣大學活動報名繳費單                                           |    |
|                           |                                                         |    |
|                           |                                                         |    |
|                           |                                                         |    |
|                           | 9616690000025                                           |    |
|                           | 繳 款 人:張仲凯                                               |    |
|                           |                                                         |    |
|                           | 繳款人1D:                                                  |    |
|                           | · · · · · · · · · · · · · · · · · · ·                   |    |
|                           | 應線金額・200 九                                              |    |
|                           | 繳 款 帳 號 : 9616690000025 (繳於帳號請勿重器繳款使用)                  |    |
|                           | ·····································                   |    |
|                           | 活動編號:2012C100_01                                        |    |
|                           | 場次編號:3                                                  |    |
|                           |                                                         |    |